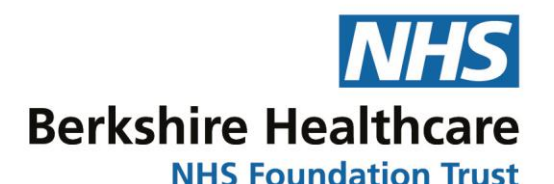

## Patient User Guide for One Consultation

## Introduction

You have been sent an invitation from Berkshire Healthcare NHS Foundation Trust for a virtual consultation with a clinical. Please use the link sent by our service to open the Portal page.

It is recommended that you use Chrome, Firefox or any other internet browsers but not Internet Explorer to open One Consultation. This can then be saved into your favourites for easy access.

The application you will be using will be Apple IOS, Android, Windows phones or a Windows 10 PC with a camera and microphone.

Its best if you can access the internet with Wi-FI, as you may incur data usage charges when using a 4G connection.

## Let's Get Started

Ok so now you've entered the Portal, if it's **Berkshire Healthcare NHS Foundation Trust** your first time using this service then it's recommended that you test that the video Berkshire Healthcare Virtual Portal and audio works ok and so it will be ready Welcome to Berkshire Healthcare Virtual Portal. If this is your first time using the service please use the Test Call button for your virtual appointment. helow You can do this at anytime and don't worry Before you start ... you won't enter the virtual waiting room. Make Test Call Just click 'Make Test Call' to begin • the test. at is your date of Begin Consultation A Report a Pro Here in this screen you are advised . that the Test Call is starting and please ensure your microphone is not on mute. Please ensure your speakers are turned up and your microphone is not mu

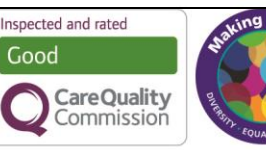

www.berkshirehealthcare.nhs.uk

- When prompted, test the audio by saying 123, just be aware there is a slight delay.
- The software will replay your recording just so you can check if it all works ok. If the audio is not set try again so you can get it right.
- Then when you are happy that the sound and vision is working fine then click OK in the pop up box.

- So now you'll all set for your consultation, before your appointment is due you must add your Full Name and Date of Birth, they are both mandatory.
- Click 'Begin Consultation' to enter the virtual waiting room.
- The Clinician will see you waiting and receive a message that you are in the waiting room.

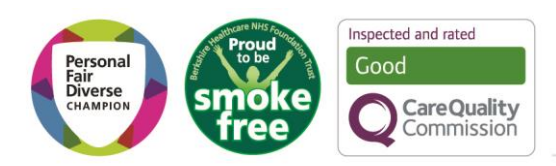

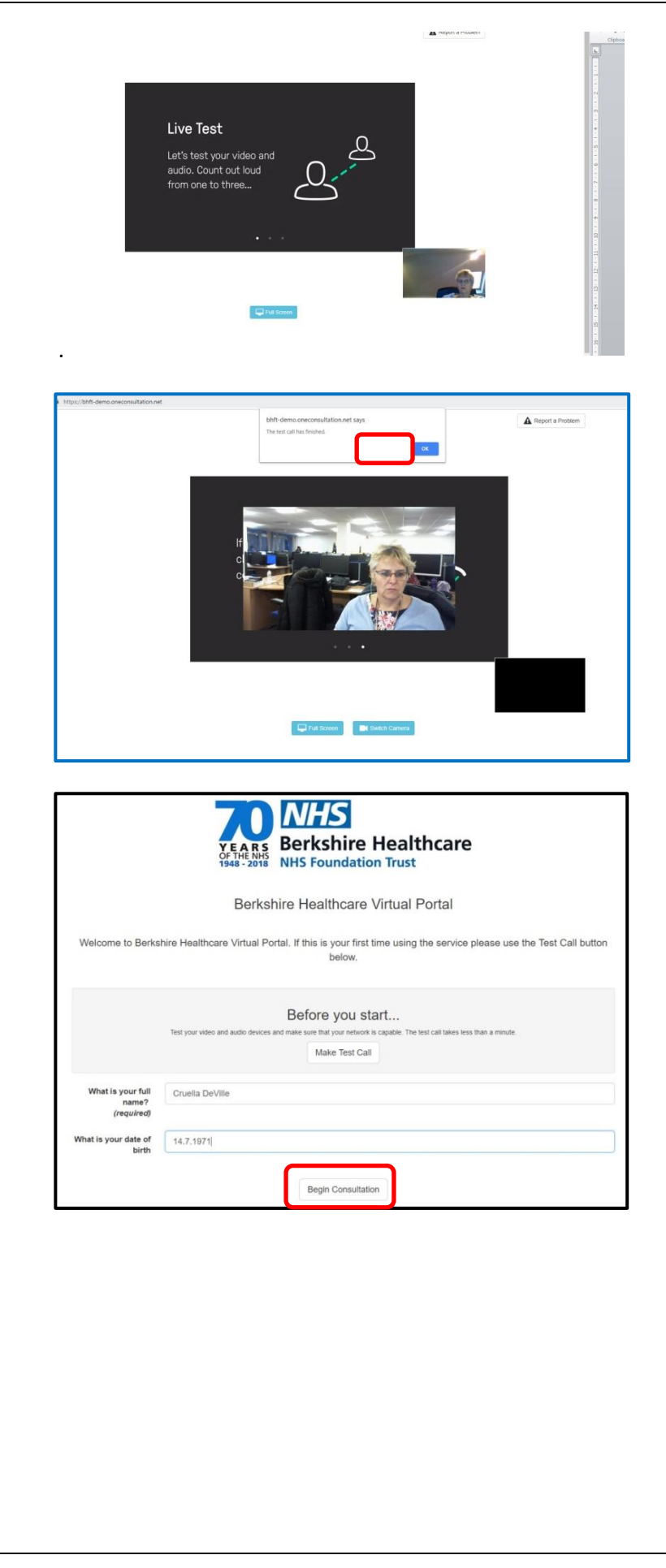

www.berkshirehealthcare.nhs.uk

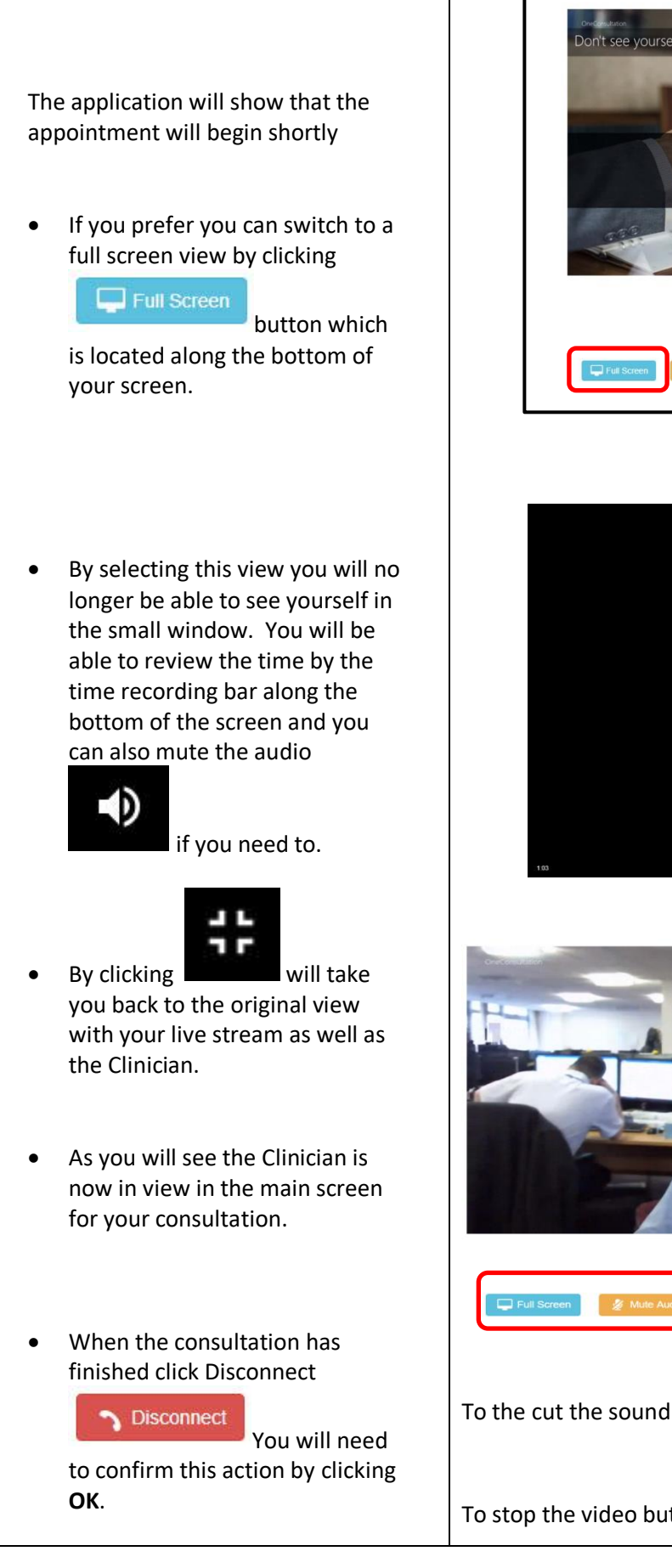

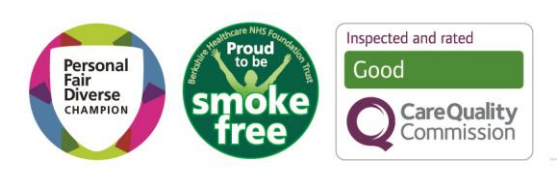

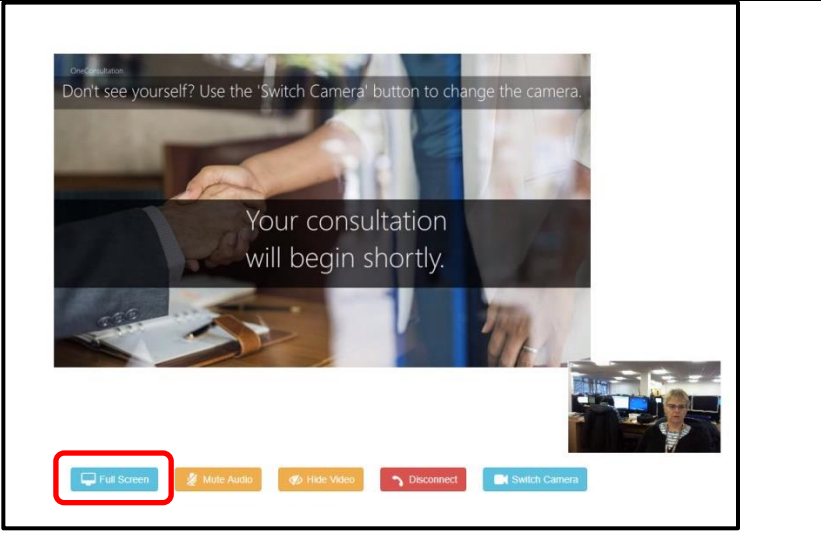

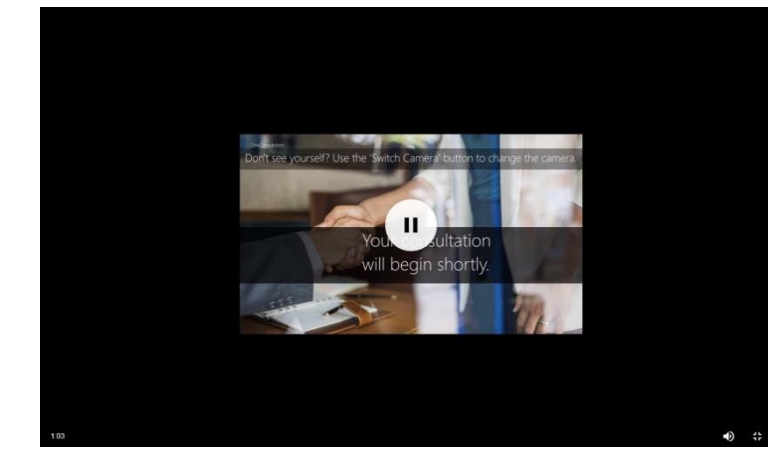

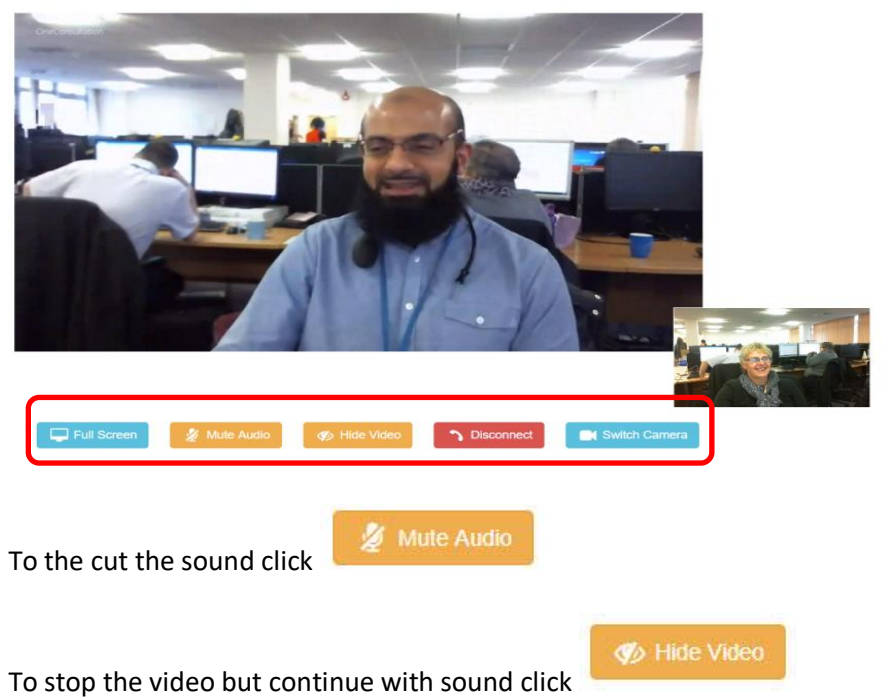

## www.berkshirehealthcare.nhs.uk